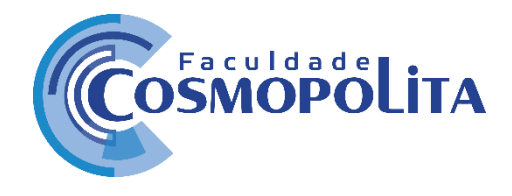

Tutorial - Emissão de Certificados

1. Acesse o site da Faculdade Cosmopolita e clique no Porta Educacional.

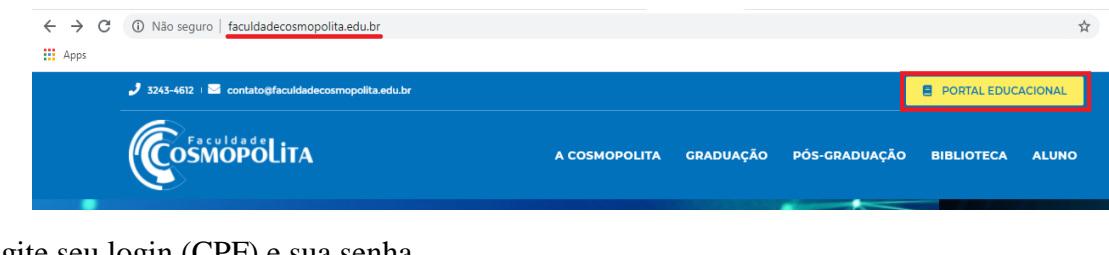

2. Digite seu login (CPF) e sua senha.

| $\leftrightarrow \rightarrow \mathbf{C}$ | Cosmopolita,perseus.com.br/servicos/autenticacao |                                                                                     |  |  |  |  |  |
|------------------------------------------|--------------------------------------------------|-------------------------------------------------------------------------------------|--|--|--|--|--|
|                                          | Faça login para acessar                          | ←<br>Olá, KESIA!                                                                    |  |  |  |  |  |
|                                          | Digite seu e-mail, CPF/CNPJ ou código.           | Diá, KESIA! Digite sua senha. Manter conectado. Esqueceu a senha? Esqueceu A senha? |  |  |  |  |  |
|                                          | οδιώσφολίτα                                      | COSMOPOLITA                                                                         |  |  |  |  |  |

3. Ao acessar o seu Painel do aluno, selecionar o evento para o qual deseja a emissão do certificado. Note que em "*Matricula selecionada*" existem 2 opções de seleção: *O curso em que você está* matriculado na IES e o todos os Evento(s) dos quais você participou.

| COSMOPOL | КЕБІА                                                                                                    | GONCALVES CUNHA LEAL (1600241) |
|----------|----------------------------------------------------------------------------------------------------|--------------------------------|
|          | Matrícula selecionada<br>Fisioterapia Núcleo Comum, Curriculo 2016.   Período da matrícula: 2016-2.                                               | _                              |
|          | Fisioterapia Matriculado<br>Núcleo Comum, Currículo 2016.   Período da matricula: 2016-2.                                                         |                                |
|          | Eventos Acadêmicos Concluído - Curso Livre<br>Curso de Extensão, Urgência e Emergência em Neonatologia e Pediatria.   Período da matricula: 0000. |                                |
|          | BEM-VINDO AO<br>PORTAL EDUCACIONA                                                                                                    |                                |

4. Neste exemplo usaremos o "*Evento Acadêmico do Curso Livre – Curso de Extensão, Urgência e Emergência em Neonatologia e Pediatria* "

| FaculdadeLi | İTA                  |                                    |                |               |              |                    |                              | к              | ESIA GONCALVES CUN<br>ALUN | IHA LEAL (1600241) | 8 |
|-------------|----------------------|------------------------------------|----------------|---------------|--------------|--------------------|------------------------------|----------------|----------------------------|--------------------|---|
|             | Matrícula<br>Eventos | selecionada<br>Acadêmicos Curso de | Extensão, Urgê | ncia e Emergi | ência em Nec | onatologia e Pedia | atria.   Período da matrícul | la: 0000.      | Ŧ                          | ]                  |   |
|             | Início               | Central do Aluno                   | Arquivos       | Tarefas       | Fórum        | Financeiro         | Dados Cadastrais             | Ver mais opçõe | s 🔻                        |                    |   |

5. Após selecionar o tipo de matrícula, clique na aba "*Ver mais opções*" e escolha a opção "*Relatórios*".

| Cosmopol | Matrícula selecionada         Eventos Acadêmicos Curso de Extensão, Urgência e Emergência em Neonatologia e Pediatria.   Período da matri         Início       Central do Aluno       Arquivos       Tarefas       Fórum       Financeiro       Dados Cadastrai         Informações |                                    |                |               | KESIA GONCALVES CUNHA LEAL (1600241)<br>ALUNO |                   |                              |                          | 8 |   |  |  |
|----------|----------------------------------------------------------------------------------------------------|------------------------------------|----------------|---------------|-----------------------------------------------|-------------------|------------------------------|--------------------------|---|---|--|--|
|          | Matrícula :<br>Eventos                                                                                                    | selecionada<br>Acadêmicos Curso de | Extensão, Urgê | ncia e Emerge | ência em Nec                                  | natologia e Pedia | atria.   Período da matrícul | a: 0000.                 |   | · |  |  |
|          | Início                                                                                                    | Central do Aluno                   | Arquivos       | Tarefas       | Fórum                                         | Financeiro        | Dados Cadastrais             | Ver mais opções          | • |   |  |  |
|          | Infor                                                                                                    | mações                             |                |               |                                               |                   |                              | Email dos<br>Professores |   |   |  |  |
|          |                                                                                                    |                                    |                |               |                                               |                   |                              | Relatórios               |   | * |  |  |

6. Em seguida aparecerá um painel com a sua declaração anual de quitação e a opção para escolher o certificado. Selecione *"Certificado Cosmopolita"*.

| Cosmopoli | ΤΑ                                                                                                    | KESIA GONCALVES CUNHA LEAL (1600241)<br>ALUNO | 8 |
|-----------|----------------------------------------------------------------------------------------------------|-----------------------------------------------|---|
|           | Matrícula selecionada<br>Eventos Acadêmicos Curso de Extensão, Urgência e Emergência em Neonatologia e Pediatria.   Período da matrícula: 0000. | v                                             |   |
|           | Início Central do Aluno Arquivos Tarefas Fórum Financeiro Dados Cadastrais Ver mais opçõe                                                       | ?S ▼                                          |   |
|           | Declaração Anual de Quitação - Aluno<br>Certificado Cosmopolita                                                                                 |                                               |   |

7. Selecionado "Certificado Cosmopolita" é só clicar em "Gerar".

| Cosmopolit, | A                                                                            | KESIA GONCALVES CUN                                       | IHA LEAL (1600241)         |  |
|-------------|------------------------------------------------------------------------------|-----------------------------------------------------------|----------------------------|--|
| N<br>E      | Jatrícula selecionada<br>Eventos Acadêmicos Curso de Extensão, Urgência e En | nergência em Neonatologia e Pediatria. I Período          | o da matrícula: 0000. 👻    |  |
|             | Início Central do Aluno Arquivos Tarefa                                      | a<br>CSV - Arquivo separado por vírgula                   | dastrais Ver mais opções 👻 |  |
|             | Declaração Anual de Quitação - Aluno                                         | XLSX - Microsoft Excel 2007<br>PDF - Adobe Acrobat Reader | opolita                    |  |
|             | Certificado Cosmopolita                                                      | PDF - Adobe Acrobat Reader                                | GERAR 🖶                    |  |

Faculdades Brasil Inteligentes S/S LTDA – 17.558.597/0001-97 Av. Tavares Bastos, 1313 - Bairro Marambaia - CEP: 66.615-005 - Belém - PA. Contato: +55 91 3243-3128 / 3243-3164 - contato@faculdadecosmopolita.edu.br 8. Ao clicar em "Gerar", abrirá uma janela do certificado.

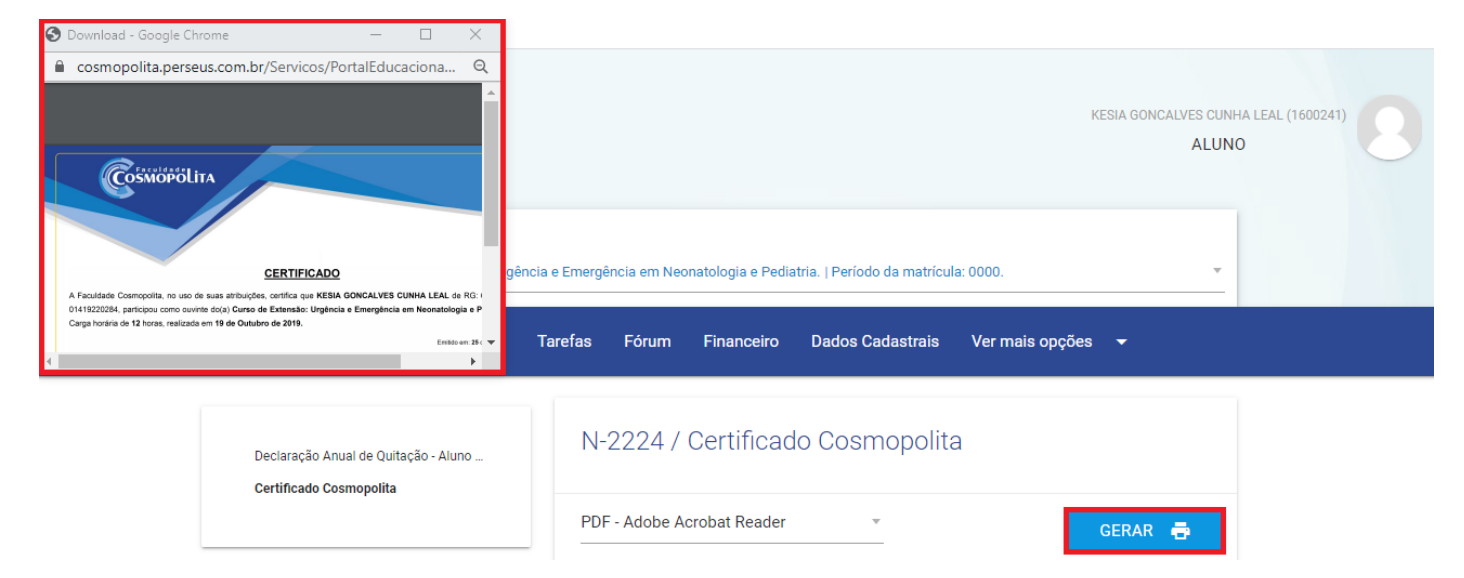

9. Para salvar ou imprimir o documento basta selecionar a ação desejada, escolher o caminho para salvar o certificado e clicar em salvar. Neste exemplo o arquivo foi salvo em imagens.

| Download                                                        | 1/1                                                                                                    | Ċ | • | ē |
|-----------------------------------------------------------------|----------------------------------------------------------------------------------------------------|---|---|---|
| Salvar como                                                     | EINTERCE      EINTERCE      Section      Constant      Constant |   |   |   |
| ← → ✓ ↑ 📼 > Este Computad > Imagens ><br>Organizar マ Nova pasta | ✓ Č Pesquisar Imagens     ✓     ✓     ✓     ✓     ✓     ✓     ✓     ✓     ✓     ✓     ✓     ✓     ✓     ✓     ✓     ✓     ✓     ✓     ✓     ✓     ✓     ✓     ✓     ✓     ✓     ✓     ✓     ✓     ✓     ✓     ✓     ✓     ✓     ✓     ✓     ✓     ✓     ✓     ✓     ✓     ✓     ✓     ✓     ✓     ✓     ✓     ✓     ✓     ✓     ✓     ✓     ✓     ✓     ✓     ✓     ✓     ✓     ✓     ✓     ✓     ✓     ✓     ✓     ✓     ✓     ✓     ✓     ✓     ✓     ✓     ✓     ✓     ✓     ✓     ✓     ✓     ✓     ✓     ✓     ✓     ✓     ✓     ✓     ✓     ✓     ✓     ✓     ✓     ✓     ✓     ✓     ✓     ✓     ✓     ✓     ✓     ✓     ✓     ✓     ✓     ✓     ✓     ✓     ✓     ✓     ✓     ✓     ✓     ✓     ✓     ✓     ✓     ✓     ✓     ✓     ✓     ✓     ✓     ✓     ✓     ✓     ✓     ✓     ✓     ✓     ✓     ✓     ✓     ✓     ✓     ✓     ✓     ✓     ✓     ✓     ✓     ✓     ✓     ✓     ✓     ✓     ✓     ✓     ✓     ✓     ✓     ✓     ✓     ✓     ✓     ✓     ✓     ✓     ✓     ✓     ✓     ✓     ✓     ✓     ✓     ✓     ✓     ✓     ✓     ✓     ✓     ✓     ✓     ✓     ✓     ✓     ✓     ✓     ✓     ✓     ✓     ✓     ✓     ✓     ✓     ✓     ✓     ✓     ✓     ✓     ✓     ✓     ✓     ✓     ✓     ✓     ✓     ✓     ✓     ✓     ✓     ✓     ✓     ✓     ✓     ✓     ✓     ✓     ✓     ✓     ✓     ✓     ✓     ✓     ✓     ✓     ✓     ✓     ✓     ✓     ✓     ✓     ✓     ✓     ✓     ✓     ✓     ✓     ✓     ✓     ✓     ✓     ✓     ✓     ✓     ✓     ✓     ✓     ✓     ✓     ✓     ✓     ✓     ✓     ✓     ✓     ✓     ✓     ✓     ✓     ✓     ✓     ✓     ✓     ✓     ✓     ✓     ✓     ✓     ✓     ✓     ✓     ✓     ✓     ✓     ✓     ✓     ✓     ✓     ✓     ✓     ✓     ✓     ✓     ✓     ✓     ✓     ✓     ✓     ✓     ✓     ✓     ✓     ✓     ✓     ✓     ✓     ✓     ✓     ✓     ✓     ✓     ✓     ✓     ✓     ✓     ✓     ✓     ✓     ✓     ✓     ✓     ✓     ✓     ✓     ✓     ✓     ✓     ✓     ✓     ✓     ✓     ✓     ✓     ✓     ✓     ✓     ✓     ✓     ✓     ✓     ✓     ✓     ✓     ✓     ✓     ✓     ✓     ✓     ✓     ✓     ✓     ✓     ✓     ✓     ✓     ✓     ✓     ✓     ✓     ✓ |   |   |   |
| ◆ Downloads      ★                                              | mme.umme<br>e-extensa cursos livres dec ✓                                                                                                    |   | • | * |
| Nome: Certificado<br>Tipo: Todos os arquivos                    | <u> </u>                                                                                                    |   | - | + |
| ∧ Ocultar pastas                                                | Salvar Cancelar                                                                                                    |   | - |   |